## Compilation instructions for PhD annual activity report

To complete the PhD annual activity report, access the QUESTIONNAIRES section from your personal page of the Segreterie On-Line.

| ← → C ☆ 🔒 https://co       | meproduzione.esse3.pp.cineca.it/auth/studente/ | /HomePageStudente.do    |                                          |                                     | 間 ☆ (                                      | o 🖪   🔕 : |
|----------------------------|------------------------------------------------|-------------------------|------------------------------------------|-------------------------------------|--------------------------------------------|-----------|
| 🔢 App 💧 Google Drive 🛛 Hom | ne page - Unive 🔀 geripweb 🛛 CSS1 😻 H          | omepage - Dropb 🦻 PHDFE | 29 - Indice p <sup>*</sup> PICA - Indice | Service Desk M Posta in arrivo (56) | 🖬 Depot 🎯 esse3 🧲                          | Archiflow |
| AMBIENTE DI TEST           | <b>ĊŢĹĿĿĊĸŶĬŢĹŎ</b>                            |                         |                                          |                                     | ita eng                                    |           |
| Welcome                    |                                                | Chau dataile a          | Student Status                           |                                     |                                            |           |
| Control Panel              |                                                | Hide details 🔻          | Messages                                 |                                     | Reserved Area<br>Logout<br>Change Password |           |
| Process                    | Status                                         | To do                   | Personal messages                        |                                     | Master data                                | >         |
| Tuition fee                | e Regular status                               | Show                    | Sender                                   | Title                               | Registrar's Office                         | >         |
| Career Plan                | o Not modifiable                               |                         |                                          | no mesage                           | Internships                                | >         |
| Exams available            | o 0 Exams available                            |                         |                                          |                                     | Career                                     | ,         |
| Exams registration         | o 0 Reservations                               |                         |                                          |                                     |                                            |           |
|                            |                                                |                         |                                          |                                     | Exams                                      |           |
|                            |                                                |                         |                                          |                                     | Degree                                     | >         |
|                            |                                                |                         |                                          |                                     | International mobility                     | >         |
| Home                       |                                                |                         |                                          |                                     | Initiatives                                | >         |
|                            |                                                |                         |                                          |                                     | Mobilità internazionale                    | >         |
|                            |                                                |                         |                                          |                                     | Questionnaires                             | >         |
|                            |                                                |                         |                                          |                                     | Faculty Info                               | >         |

| AMBIENTE DI TEST   |                                    |                |                   |         |                                      | ×  |
|--------------------|------------------------------------|----------------|-------------------|---------|--------------------------------------|----|
| A DOWNINK R        | ŶĸĹĬĸŶ <b>ŔĬŶŹĬŔ</b> Ĭ             |                | 1                 |         | ita <b>eng</b>                       |    |
| Welcome            |                                    |                |                   |         |                                      |    |
| Personal Data      |                                    | Show details 🕨 | Student Status    |         | Reserved Area                        |    |
| Control Panel      |                                    | Hide details 💌 | Messages          |         | Change Password<br>Altre Carriere    |    |
| Process            | Status                             | To do          | Personal messages |         | < Questionnaires                     |    |
| Tuition fee        | <ul> <li>Regular status</li> </ul> | <u>Show</u>    | Sender            |         | Questionnaires                       |    |
| Career Plan        | o Not modifiable                   |                |                   | no mesa | Questionnaires for didactic evaluati | 00 |
| Exams available    | 📀 0 Exams available                |                |                   |         |                                      |    |
| Exams registration | o Reservations                     |                |                   |         |                                      |    |
|                    |                                    |                |                   |         |                                      |    |
|                    |                                    |                |                   |         |                                      |    |
|                    |                                    |                |                   |         |                                      |    |
| Uppe               |                                    |                |                   |         |                                      |    |

| AMBIENTE DI TEST      | ,,,,,,,,,,,,,,,,,,,,,,,,,,,,,,,,,,,,,,, |            |      |
|-----------------------|-----------------------------------------|------------|------|
| MUXNOA                |                                         | Segreterie | MENU |
| 🛪 » Lista Questionari |                                         |            |      |

Page summary with filled in or fillable questionnaire

Compilazioni del questionario "RELAZIONE ATTIVITA' ANNUALE DI DOTTORATO"

The questionnaire "RELAZIONE ATTIVITA' ANNUALE DI DOTTORATO" can be filled in dal 01/08/2019 fino al 03/09/2019 once

| No data<br>No questionnaire has been filled in!       |  |
|-------------------------------------------------------|--|
| New questionnaire                                     |  |
| Legenda                                               |  |
| 🤪 = Confermato 💪 = Non Confermato 😑 = Non Accessibile |  |

Home

In the Questionnaire there are different sections, each one dedicated to a type of activity. In order to open the corresponding section, flag in advance the activities that you want to declare.

If you forget to flag an activity and you want to fill in the corresponding section you can correct the data by going back to this page with the back button.

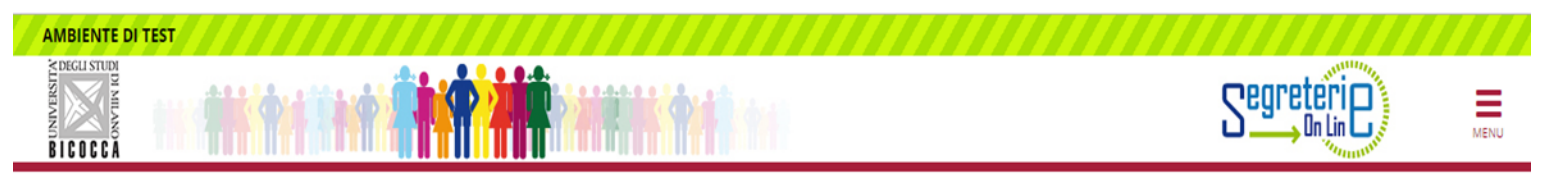

🛪 » Questionnaire

## Fill in the questionnaire "RELAZIONE ATTIVITA' ANNUALE DI DOTTORATO"

Questions marked with an asterisk (\*) must be answered.

| Current ye                          | ear stat                                   | ements                                          |                                      |                                                                                                    |
|-------------------------------------|--------------------------------------------|-------------------------------------------------|--------------------------------------|----------------------------------------------------------------------------------------------------|
| In this<br>- Flag<br>out i<br>and y | s report<br>the act<br>in the a<br>you wan | I will de<br>ivities ca<br>cademic<br>nt to dec | clare:<br>arried<br>: year<br>:lare* | <ul> <li>Attended Lessons</li> <li>Seminars/Conferences/Workshops</li> <li>Courses Schools</li> <li>Research activities in Italy and abroad</li> <li>Participation in research projects at UniMiB</li> <li>None</li> </ul> |
| Canaal                              | Evit.                                      | Pask                                            | Ferrier                              |                                                                                                    |

## Home

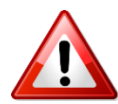

Interdisciplinary courses and publications must not be included. They will be extracted directly from the databases.

Remember to update BOA/IRIS regularly with new publications.

"Attended lessons" means attendance at courses organized and/or suggested by your doctoral program.

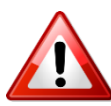

Flag "Participation in research projects at UniMiB" only if you are part of a specific finalized research group (e.g. PRIN)

At the end of the compilation, check the completeness of your answers and if necessary modify them.

Then CONFIRM the questionnaire. After the confirmation, the questionnaire is saved and can't be changed.

| AMBIENTE DI TEST                                                      |            |      |
|-----------------------------------------------------------------------|------------|------|
|                                                                       | Segreterie | MENU |
| ₩ » Questionnaire                                                     |            |      |
| Recap of the questionnaire RELAZIONE ATTIVITA' ANNUALE DI DOTTORATO   |            |      |
| The questionnaire hasn't been CONFIRMED.                              |            |      |
| Warning: once confirmed, the questionnaires cannot be later modified. |            |      |
|                                                                       |            |      |
| All questions of the questionnaire have been completed.               |            |      |
| Confirm Exit  Print                                                   |            |      |
| PAGE 1                                                                |            |      |
| _ Current year statements                                             |            |      |
| In this report I will declare:                                        |            |      |
| Attended Lessons<br>Courses Schools                                   |            |      |
| Change page 1                                                         |            |      |
| PAGE 2                                                                |            |      |
| ATTENDED LESSONS                                                      |            |      |

After completing the questionnaire you have to attach the progress report of the thesis (file pdf max. 3 folders 5400 characters). This document is mandatory from the second year of studies onwards.

Phd students of the first year must check with their tutor/coordinator whether the report is required or not.

From your personal page go to the section CAREER/Career attachments

| AMBIENTE DI TEST             |                         |                 |                                             |                      |                              |
|------------------------------|-------------------------|-----------------|---------------------------------------------|----------------------|------------------------------|
|                              | †iiit 🗍                 | <b>* #</b>      |                                             |                      | ita eng                      |
| 🛪 > Lista Questionari        |                         |                 |                                             |                      |                              |
| Page summary with            | filled in or fillable   | questionnai     | re                                          |                      |                              |
| Compilazioni del questionar  | io "RELAZIONE ATTIVITA  | ANNUALE DI D    | OTTORATO"                                   |                      | Reserved Area                |
| The questionnaire "RELAZIONE | ATTIVITA' ANNUALE DI DO | TTORATO" can b  | e filled in dal 01/08/2019 fino al 03/09/20 | 19 once              | Logout<br>—— Change Password |
| N.compilazione               | Status                  | Year            | Date                                        | Date of confirmation | Altre Carriere               |
| 1                            | •                       | 2019            | 01/08/2019 14:39:17                         | 01/08/2019 14:42:49  | < Career                     |
| Legenda                      |                         |                 |                                             |                      | Career Plan                  |
| 🕒 = Confermato 🕒 = N         | Non Confermato 🛛 😄 = 🗈  | Non Accessibile |                                             |                      | Booklet                      |
|                              |                         |                 |                                             |                      | Career records               |
| . Hereit                     |                         |                 |                                             |                      | Select Plan                  |
| nome                         |                         |                 |                                             |                      | Didactic orientation         |
|                              |                         |                 |                                             |                      | Course change                |
|                              |                         |                 |                                             |                      | Transfer application         |
|                              |                         |                 |                                             |                      | Career attachments           |
|                              |                         |                 |                                             |                      |                              |

| AMBIENTE DI TEST                                                                            | ĸĊŗŨŧĊ <b>ŶŢŶŶĬŖ</b> ĿĿŰ                      |                                        | S       | egreteri<br>Onlin                       |
|---------------------------------------------------------------------------------------------|-----------------------------------------------|----------------------------------------|---------|-----------------------------------------|
| Career attachmer<br>lere you may upload the<br>- List of attachment<br>Attachments uploaded | nts<br>documents supporting the process<br>S  |                                        |         | Legend:<br>Download<br>Modify<br>Delete |
| Attachment type                                                                             | Description                                   | Nome file                              | Actions | Information                             |
| pdf                                                                                         | Dichiarazioni per immatricolazione            | Dichiarazioni per immatricolazione.pdf | S 🗟 🕅   |                                         |
| pdf<br>Insert attachment                                                                    | Relazione sull'avanzamento del lavoro di tesi | REPORT FINE PRIMO ANNO.pdf             | 9 🗟     |                                         |

Home

|                                            | ŶġŨŧŶ <b>ŶŶŶŶ</b>   | Segreterie                     |
|--------------------------------------------|---------------------|--------------------------------|
| elation about thesi                        | s research activity | 부 Legend:<br>★ Mandatory Field |
| Details of document —<br>Attachment type:* |                     |                                |
| Description."                              |                     |                                |
|                                            |                     |                                |

Home